解决打印机无法响应的故障计算机等级考试 PDF转换可能丢 失图片或格式,建议阅读原文

https://www.100test.com/kao\_ti2020/644/2021 2022 E8 A7 A3 E5 86 B3 E6 89 93 E5 c98 644590.htm 不知大家有没有遇到 这样一种情况,那就是通过软件向打印机发出打印命令后, 打印机根本无任何响应。 那么要是我们真的在实际操作中遇 到这种情形时,该怎么解决呢?但愿本文下面的内容,能给 大家带来帮助。1、首先检查一下打印机当前是否已经被设 置为"暂停打印",如果是的话,无论怎样向打印机发送打 印命令,打印机肯定不会接受打印命令的,要想让打印机能 接受用户的响应的话,可以取消"暂停打印"这个设置;在 取消这个设置时,大家可以先打开打印机操作窗口,然后用 鼠标右键单击当前系统中安装的打印机的程序图标,从弹出 的快捷菜单中,大家就可以看到"暂停打印"命令项前面有 一个勾号,只要再用鼠标单击一下该命令选项,就能取消" 暂停打印"这个设置了。2、检查一下与电脑连接的打印机 是否已经被设置为默认的打印机,由于在许多Windows程序 中,单击"打印"命令时,程序会将当前打开的页面内容传 送到默认的打印机上,要是大家使用的打印机事先没有被设 置为默认打印机的话,那么打印内容就无法传送到当前安装 的打印机上, 文档自然也就无法打印了。此时, 大家可以先 打开打印机操作窗口,并用鼠标右键单击对应的打印机图标 ,从随后弹出的快捷菜单中选择"设为默认值"命令,就可 以将打印机设置为所有Windows程序使用的默认打印机了。 3 检查打印机是否已经处于联机状态,如果打印机还没有联 机的话,打印机自然是无法工作的。要让打印机处于联机状

态的话,必须确保打印机的电源已经接通,打印机的电源开 关必须打开,打印机的纸张必须正确放置好,打印机中的墨 粉、墨盒或者色带必须有效,以及确保当前打印机没有出现 卡纸现象。当然看一个打印机是否已经联机的最直接的方法 ,就是看一下打印机控制面板上的"Online"指示灯是否亮 着。百考试题 - 全国最大教育类网站(100test.com) 4、检查一 下当前程序到底要使用打印机的哪个端口,检查时可以 在Windows系统桌面上, 先依次单击"开始"/"设置"/"控 制面板"/"打印机",然后在打开的打印机窗口中,找到对 应的打印机图标,并用鼠标右键单击它,然后选择快捷菜单 中的"属性"命令,在弹出的打印机属性对话框中,单击" 详细资料"标签,在该标签页面下的"打印到以下端口"设 置项中,检查打印机是否已经被设置到适当的打印端口。通 常打印机的端口设置为"Lpt1:打印机端口",有些特殊类型 的打印机可能需要使用特殊的打印端口,此时大家一定要检 查对应打印机的使用手册,根据手册中的使用要求,来给打 印机设置合适的打印端口。 5、确保应用程序在输出打印内 容时要正确,不然应用程序输出出现问题时,就会导致输出 内容无法打印。在检查应用程序输出到底是否正确时,可以 采用通过其他程序打印文档的方法来进行验证,最简单的方 法就是通过"记事本"程序来打印测试文档,测试时可以按 照如下步骤来进行操作:首先打开记事本程序窗口,在窗口 中打开已经存在的任意一个文本文件或者自行在程序窗口输 入几行测试内容,然后单击该程序菜单栏中的"打印"命令 ,如果打印机能正常工作,那么用户原来使用的应用程序肯 定在输出时有问题,大家可以试着重新安装一下该使用程序

。6、试着重新启动打印机。如果与打印机相连的电脑配置 比较低,那么在某个时刻向打印机发送的打印内容很多的话 ,打印机中的内存或者电脑中的内存就会来不及处理这些众 多的打印任务,此时打印机表现出来的现象就是对任何打印 任务都不响应。如果大家能够重新启动一下打印机或者电脑 的话,那么堵塞在打印机内存中的打印任务就会被清除,说 不定打印机遇到的其他打印故障在打印机重新启动后都有可 能消失。来源:考试大7、检查一下打印机是否已经进行了 超时设置,一旦设置的话,打印机在接受到打印命令后,不 会直接将输出内容打印出来,而是在指定的时间才能进入联 机状态,进行打印动作。检查超时设置时,大家只要按照上 面的操作方法,打开打印机属性窗口,然后单击该窗口中的 "详细资料"标签,在这个标签页面下,大家可以增加各项 "超时设置"值,当然"超时设置"值是不能用于网络打印 中的。8、进行了上面的检查和验证后,如果打印机还没有 任何反应的话,大家要试着重新安装打印机驱动程序,因为 打印机驱动程序一旦损坏,就可能出现文档无法打印的现象 在重新安装打印机驱动程序时,首先在打印机窗口中,单 击打印机的图标,从弹出的快捷菜单中,选择删除命令,当 系统提示是否要"删除这台打印机的专用文件"时,大家可 以直接单击确定按钮;然后再在打印机窗口中,用鼠标双击 "添加打印机"图标,并按照打印机的添加向导对话框的提 示,来完成打印机驱动程序的重新安装工作。要是在打印机 驱动程序安装后,打印机能够正常工作的话,就说明打印机 无法响应的故障是由打印机驱动程序引起的。 编辑特别推荐: 家用扫描仪的维修保养 100Test 下载频道开通,各类考试题目